# Marche à suivre Classroom

## Pour voir les résultats d'un Google Forms

#### 1. Cliquer sur « Travaux et devoirs ».

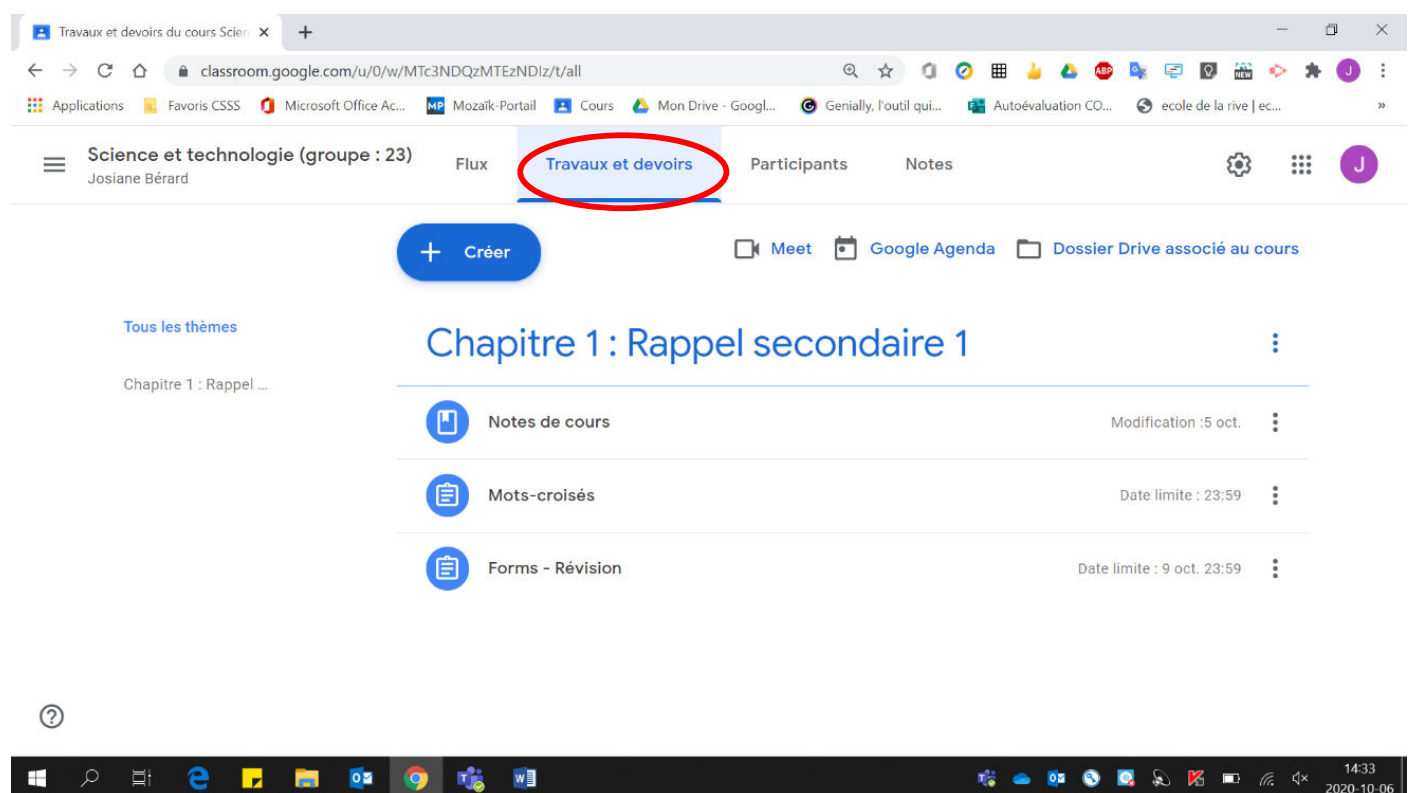

#### 2. Cliquer sur le Forms à visualiser.

9

🧰 🔯

w

| Travaux et devoirs du cours Scien 🗙 🕂                 |                                    |                                                         | - 0 ×                     |
|-------------------------------------------------------|------------------------------------|---------------------------------------------------------|---------------------------|
| ← → C ☆ 🏾 classroom.google.com/u/0/w/1                | /Tc3NDQzMTEzNDiz/t/all             | २ 🛧 🗊 🥥 🎟 🎍 💩 💷                                         | 💁 🖅 🖸 🏭 🔶 🗯 🥥 🗄           |
| 🔢 Applications 📃 Favoris CSSS 🧃 Microsoft Office Ac   | Mozaïk-Portail 🔝 Cours 👃 Mon Drive | e - Googl 🕝 Genially, l'outil qui ा 🚰 Autoévaluation CO | S ecole de la rive   ec » |
| Science et technologie (groupe : 23<br>Josiane Bérard | Flux Travaux et devoirs            | Participants Notes                                      | \$ III J                  |
|                                                       | + Créer                            | 📑 Meet 💼 Google Agenda 🛅 Dossier I                      | Drive associé au cours    |
| Tous les thèmes                                       | Chapitre 1: Rapp                   | el secondaire 1                                         | ÷                         |
| Chapitre 1 : Rappel —                                 | Notes de cours                     | М                                                       | odification :5 oct.       |
|                                                       | Dots-croisés                       | 1                                                       | Date limite : 14:00       |
| (                                                     | Forms - Révision                   | Date lii                                                | mite : 9 oct. 23:59       |
|                                                       |                                    |                                                         |                           |
| 0                                                     |                                    |                                                         |                           |

📨 🎼 📥 💇 🔕 🞑 🔊 腾 📼 🌈 🗸

#### 3. Cliquer sur « Attibué ».

| Travaux et devoirs du cours Scien × +                 |                                                                                                    | - 6               | ×          |  |  |  |  |  |  |  |
|-------------------------------------------------------|----------------------------------------------------------------------------------------------------|-------------------|------------|--|--|--|--|--|--|--|
| ← → C ☆ 🏚 classroom.google.com/u/0/w/                 | MTc3NDQzMTEzNDlz/t/all 🔍 🖈 🕼 🤌 📾 🎍 🕹 🤹 🐖 🔯 🏭                                                                                                  | ۰ 🖈               | <b>O</b> : |  |  |  |  |  |  |  |
| 🔢 Applications 🧧 Favoris CSSS 🧃 Microsoft Office Ac   | 💀 Mozaïk-Portail 🗵 Cours 💧 Mon Drive - Googl 🎯 Genially, l'outil qui 📬 Autoévaluation CO 🔇 ecole de la rive                                   | ec                | >>         |  |  |  |  |  |  |  |
| Science et technologie (groupe : 23<br>Josiane Bérard | Flux Travaux et devoirs Participants Notes                                                                                                    |                   | D          |  |  |  |  |  |  |  |
|                                                       |                                                                                                    | •                 |            |  |  |  |  |  |  |  |
|                                                       | Date limite : 14:00                                                                                                    | •                 | 1          |  |  |  |  |  |  |  |
|                                                       | Forms - Révision     Date limite : 9 oct. 23:59                                                                                               | •                 |            |  |  |  |  |  |  |  |
|                                                       | Date de publication : 5 oct. (Modification : 5 oct.)<br>Ce questionnaire est la révision pour l'examen du chapitre 1<br>O 1<br>Remis Attribué |                   |            |  |  |  |  |  |  |  |
|                                                       | Google Forms<br>Science - Boot Camp                                                                                                    |                   |            |  |  |  |  |  |  |  |
| 0                                                     | Afficher le devoir                                                                                                    |                   |            |  |  |  |  |  |  |  |
| docs.google.com/forms/d/e//viewform?authuser=0        |                                                                                                    |                   | 15:09      |  |  |  |  |  |  |  |
| P # C <u>-</u> = <u>Q</u>                             | 9 🐝 💻 🛛 🔍 🕅 🕅 🕅 🖉 🦉 🖉 🕅                                                                                                    | <i>[[</i> , ↓× 20 | 020-10-06  |  |  |  |  |  |  |  |

### 4. Cliquer sur « Importer des notes ».

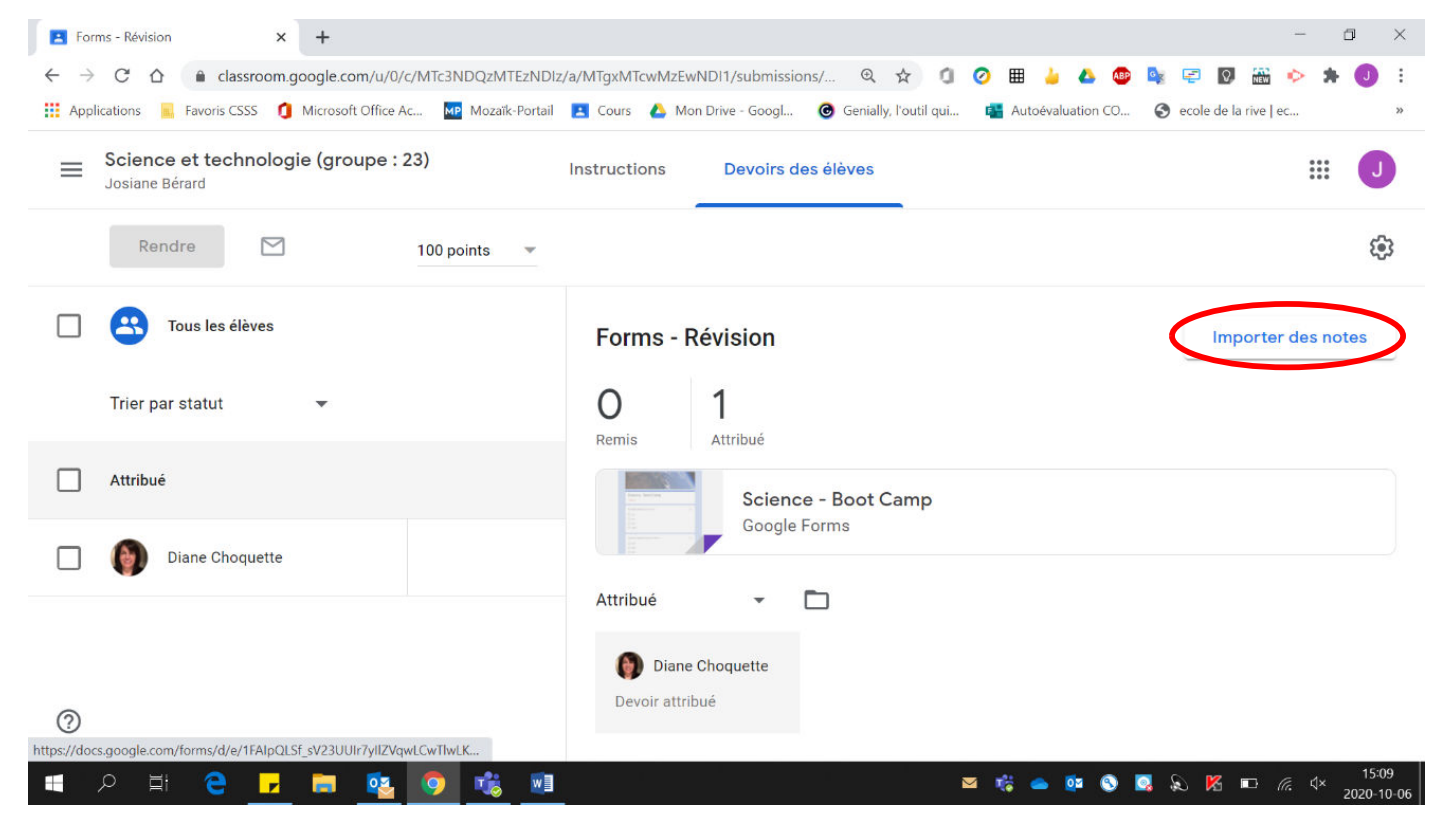

## 5. Cliquer sur « Importer ».

| E For | rms - Révision × +                                 |                                                                                                    | - 0 ×                                             |
|-------|----------------------------------------------------|----------------------------------------------------------------------------------------------------|---------------------------------------------------|
| ← →   | C 🛆 🕯 classroom.google.com/u/0,                    | 'c/MTC3NDQzMTEzNDIz/a/MTgxMTcwMzEwNDI1/submissions/ Q 🛧 🗊 🕗 🖩 🎍 🙆 📭 🗣                                      | 🗉 🔽 🔹 🐟 🗯 💽 🗄                                     |
| Appl  | incations A Pavons C333 U Microsoft Office /       | K 🔤 Miozaik-Portain 🔚 Cours 🍊 Mon Drive- Googi 😈 Gernany, rodui qui 🍙 Autoevaluation Co 🤤 et               | ole de la rive j'ec "                             |
| =     | Science et technologie (groupe :<br>Josiane Bérard | 23) Instructions Devoirs des élèves                                                                        | <b></b>                                           |
|       | Rendre                                             | 100 points 👻                                                                                               | ۲                                                 |
|       | Tous les élèves                                    | Forms - Révision                                                                                           | Importer des notes                                |
|       | Trier par statut 👻                                 | Importer des notes Voulez-vous vraiment importer les notes de <i>Forms - Révision</i> ? Si vous le faites, |                                                   |
|       | Attribué                                           | les notes actuellement dans Classroom seront écrasées.                                                     |                                                   |
|       | Diane Choquette                                    |                                                                                                    |                                                   |
|       |                                                    | Attribué 👻 🗖                                                                                               |                                                   |
|       |                                                    | Diane Choquette                                                                                            |                                                   |
|       |                                                    | Devoir attribué                                                                                            |                                                   |
|       |                                                    |                                                                                                    |                                                   |
| -     | ନ 🖽 🔁 🗾 🛤 🕵                                        | <u>o</u> <u>i</u> <u>i</u> <u>i</u> <u>i</u> <u>i</u>                                                      | Kan I5:10 Kan Kan Kan Kan Kan Kan Kan Kan Kan Kan |

# 6. La note des élèves est comptabilisée.

| E Forms - Révision × +                                                | - 0                                                                                                | ×   |
|-----------------------------------------------------------------------|----------------------------------------------------------------------------------------------------|-----|
| ← → C △                                                               | Jiz/a/MTgxMTcwMzEwNDI1/submissions/ 🍳 🚖 🕼 🥏 🖩 🎍 🕹 🤓 💺 😨 🚟 🔶 🛪 💽                                    | :   |
| 🚻 Applications 📃 Favoris CSSS 🧃 Microsoft Office Ac MP Mozaïk-Portail | il 🛃 Cours 🝐 Mon Drive - Googl 🎯 Genially, l'outil qui 🙀 Autoévaluation CO 🔇 ecole de la rive   ec | >>  |
| E Science et technologie (groupe : 23)<br>Josiane Bérard              | Instructions Devoirs des élèves                                                                    |     |
| Rendre 2 points 🔻                                                     | \$                                                                                                 |     |
| 🔲 😩 Tous les élèves                                                   | Forms - Révision Dernière importation : 15:10 Importer des notes                                   |     |
| Trier par statut 👻                                                    | O 1<br>Remis Attribué                                                                              |     |
| Attribué                                                              | Science - Boot Camp<br>Google Forms                                                                |     |
| Diane Choquette                                                       | Attribué                                                                                           |     |
|                                                                       |                                                                                                    |     |
|                                                                       | Diane Choquette                                                                                    |     |
| 0                                                                     | Devoir attribué                                                                                    |     |
| 🔳 🔎 🖽 🤮 🗾 🚞 🕵 🧕 🕷                                                     | I IS:11<br>I IIIIIIIIIIIIIIIIIIIIIIIIIIIIIIIIII                                                    | -06 |

## 7. Pour rendre le Forms aux élèves :

| Cliquer sur les « »                                                  |                                                      |                                                 |    |
|----------------------------------------------------------------------|------------------------------------------------------|-------------------------------------------------|----|
| Forms - Révision × +                                                 |                                                      | - @ ×                                           | <  |
| ← → C △                                                              | /a/MTgxMTcwMzEwNDI1/submissions/ 🍳 🛧 🧃               | ) 📀 🎟 🍐 🜢 🚳 🔯 🖙 🛛 🔠 🍫 🗯 🕖 🗄                     | :  |
| 🗰 Applications 🥫 Favoris CSSS 🧃 Microsoft Office Ac 🚾 Mozaïk-Portail | 🖪 Cours 💧 Mon Drive - Googl 🎯 Genially, l'outil qui. | i 📑 Autoévaluation CO 😵 ecole de la rive   ec » | 0  |
| E Science et technologie (groupe : 23)<br>Josiane Bérard             | Instructions Devoirs des élèves                      | III 🕘                                           |    |
| Rendre 🖂 3 points 🔻                                                  |                                                      | <b>(</b> )                                      |    |
| Tous les élèves                                                      | Forms - Révision                                     | Dernière importation : 15:10 Importer des notes |    |
| Trier par statut                                                     | O 1<br>Remis Attribué                                |                                                 |    |
| Attribué                                                             | Science - Boot Camp                                  |                                                 |    |
| Diane Choquette                                                      | Google Points                                        |                                                 |    |
|                                                                      | lous 👻 🗋                                             |                                                 |    |
| 0                                                                    | Diane Choquette                                      |                                                 |    |
| 🖷 🔎 🛱 🤮 🗾 🗮 💁 🕵 📓                                                    |                                                      | 📨 🎼 📥 🔯 🔕 🔀 🔊 🔣 📼 焼 ५× 15:11<br>2020-10-00      | 06 |

### • Cliquer sur **« Rendre ».**

| E Forms - Révision X +                                                |                                                         | – 🗆 ×                                       |
|-----------------------------------------------------------------------|---------------------------------------------------------|---------------------------------------------|
| ← → C ☆ (assroom.google.com/u/0/c/MTc3NDQzMTEzNDI:                    | z/a/MTgxMTcwMzEwNDI1/submissions/ 🍳 🕁 🧿 🛿               | I 🍐 🛆 🐵 👒 🖘 🕅 📾 🔶 🗯 🕘 🗄                     |
| 🔛 Applications 🧧 Favoris CSSS 🧃 Microsoft Office Ac MP Mozaïk-Portail | 🛃 Cours 🔥 Mon Drive - Googl 🎯 Genially, l'outil qui 🙀 A | Autoévaluation CO 🔇 ecole de la rive   ec » |
| Science et technologie (groupe : 23)<br>Josiane Bérard                | Instructions Devoirs des élèves                         | III 🔳                                       |
| Rendre 🖂 3 points 👻                                                   |                                                         | <b>@</b>                                    |
| 🔲 😫 Tous les élèves                                                   | Forms - Révision Derniè                                 | re importation : 15:10 Importer des notes   |
| Trier par statut                                                      | O 1<br>Remis Attribué                                   |                                             |
| Attribué                                                              | Science - Boot Camp                                     |                                             |
| Diane Choquette                                                       |                                                         |                                             |
| Rendre Ctrl+Alt+R                                                     | Tous 👻 🗖                                                |                                             |
|                                                                       | Diane Choquette                                         |                                             |
| 0                                                                     | Devoir attribué                                         |                                             |
| 🔳 🔎 🖽 🤮 🥊 🚍 🕵 💿 🏂 🗃                                                   | S 🛛                                                     | 👝 🔯 🔇 🎑 🔊 🌾 📼 🧖 🗘 15:11                     |

| <ul> <li>Cliquer sur « Rendre</li> </ul>                              | e ».                                                       |                              |                                                       |
|-----------------------------------------------------------------------|------------------------------------------------------------|------------------------------|-------------------------------------------------------|
| E Forms - Révision × +                                                |                                                            |                              | - @ ×                                                 |
| ← → C ☆ 🌢 classroom.google.com/u/0/c/MTc3NDQzMTEzND                   | z/a/MTgxMTcwMzEwNDI1/submissions/ 🔍 🛠 🧃                    | 🧿 🎟 🎍 🔺 💩 🙀 🤤                | 9 🛛 📸 📀 🛪 🕕 E                                         |
| 🗰 Applications 🧧 Favoris CSSS 🚺 Microsoft Office Ac M2 Mozaïk-Portail | 🛃 Cours 💧 Mon Drive - Googl 🎯 Genially, l'outil qui        | 📑 Autoévaluation CO 🔇 ec     | ole de la rive   ec »                                 |
| Science et technologie (groupe : 23)<br>Josiane Bérard                | Instructions Devoirs des élèves                            |                              | # <b>O</b>                                            |
| Rendre 2 points 👻                                                     |                                                            |                              | ۲                                                     |
| Tous les élèves                                                       | Forme - Póvision                                           | Dernière importation : 15:10 | Importer des notes                                    |
| Trier par statut 👻                                                    | Rendre le devoir alors qu'il n'a pas<br>encore été remis ? |                              |                                                       |
| Attribué                                                              | vous vraiment le rendre ?                                  |                              |                                                       |
| Diane Choquette 2<br>Brouillon                                        | Annuler Rendre                                             |                              |                                                       |
| 0                                                                     | Diane Choquette<br>Devoir attribué                         |                              |                                                       |
| 🔳 A 🗄 C 🗾 🖬 💁 🕼 💵                                                     |                                                            | ي 💆 🍳 🤨 🥌 🗞                  | Kana 15:11<br>Kana Kana Kana Kana Kana Kana Kana Kana |

• Cliquer sur « Rendre ».

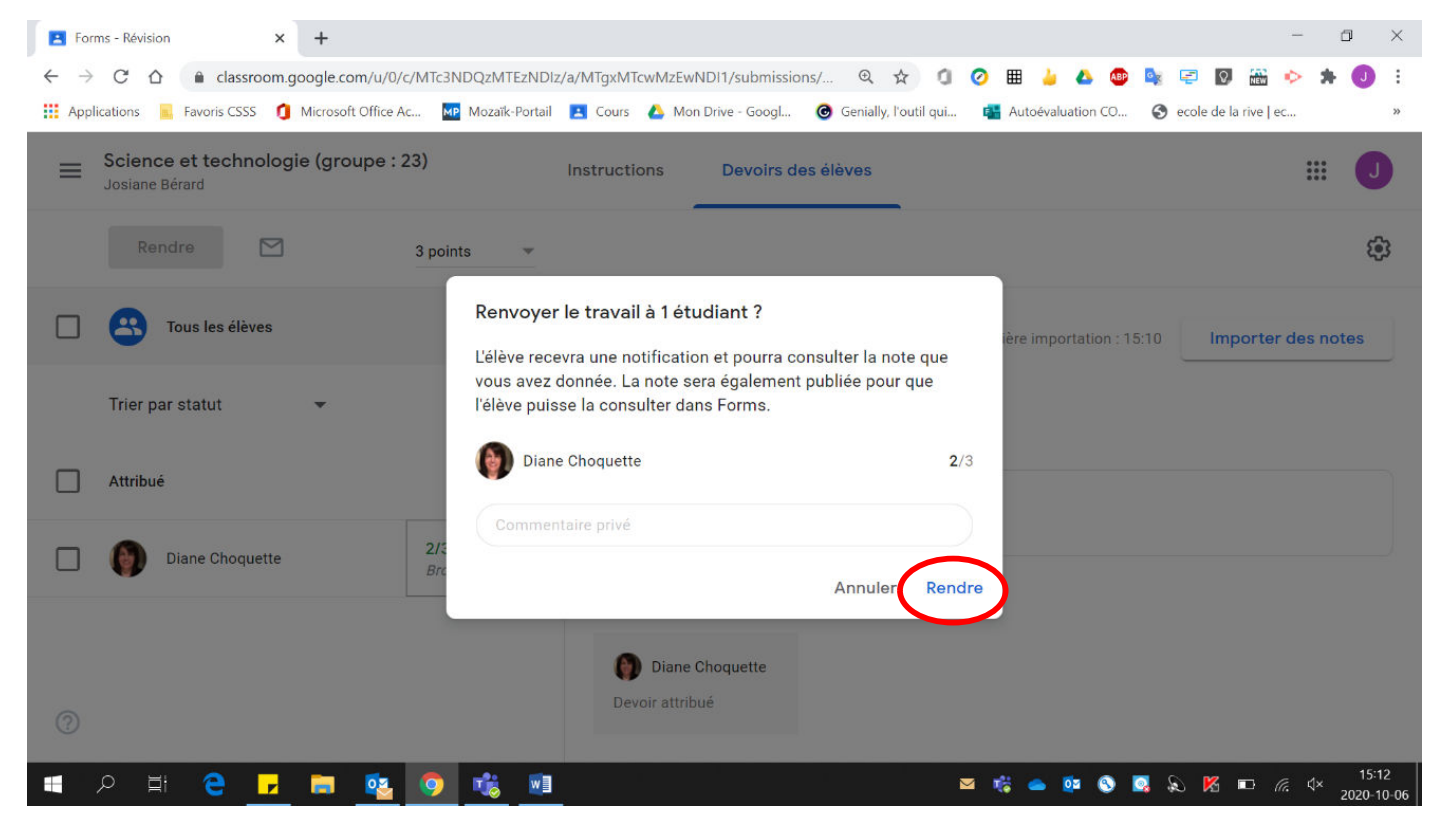

| Carnet de notes Science et techn 🗙 🖪 Mots-cro                     | oisés 🗡                | :   +                                |                                        |                                        | - 0 ×                          |
|-------------------------------------------------------------------|------------------------|--------------------------------------|----------------------------------------|----------------------------------------|--------------------------------|
| $\leftarrow$ $\rightarrow$ C $\triangle$ $(assroom.google.com/u,$ | /0/c/MTc3NDQzMTEzNI    | DIz/gb/sort-name                     |                                        | . २ 🗘 🖉 🖩 🎍 🔺                          | 🐠 💁 🐖 🛛 🏭 🔶 🗯 🕕 E              |
| 🗰 Applications 📃 Favoris CSSS 🧃 Microsoft Offic                   | e Ac MP Mozaïk-Porta   | iil 🖪 Cours 🝐 Mc                     | on Drive - Googl 🔞 🤇                   | Genially, l'outil qui 🔹 Autoévaluation | . CO 🔇 ecole de la rive   ec » |
| Science et technologie(groupe<br>Josiane Bérard                   | : 23) <sub>Flux</sub>  | Travaux et devoi                     | irs Participan                         | its Notes                              | ال                             |
| Trier par nom de famille 🔹 👻                                      | Aujourd'hui<br>Mots    | 6 oct.<br>Mots-<br>croisés<br>sur 25 | Demain<br>Forms -<br>Révision<br>sur 3 |                                        |                                |
| Moyenne de la classe                                              | 35                     | 9                                    | 2                                      |                                        |                                |
| Diane Choquette                                                   | <b>40</b><br>Brouillon | 6/25<br>Brouillon                    | 2                                      |                                        |                                |

## 8. En cliquant dans la section **« Notes »**, le résultat du Forms apparaît.

| ? |   |    |   |  |            |   |   |    |                                                                                                    |    |   |    |   |          |   |   |     |      |                     |
|---|---|----|---|--|------------|---|---|----|----------------------------------------------------------------------------------------------------|----|---|----|---|----------|---|---|-----|------|---------------------|
|   | Q | Ξi | 9 |  | <b>0</b> 2 | 9 | r | wI | 많은 동안도 안전했던 것이 동안도가 안전했다.<br>1996년 2월 1일 : 1996년 1997년 1997년 1997년 1997년 1997년 1997년 1997년 1997년 1997년 1997년 1997년 1997년 1997년 1997년 1997년 1 | ų; | - | 0¥ | 8 | <b>Q</b> | Ø | K | la. | (10) | 21:13<br>2020-10-08 |